## Не активна кнопка «Установить» на Android-устройстве

Последние изменения: 2024-03-26

При попытке установить приложение Mobile SMRTS на Android-устройство вручную с помощью .apk файла может появиться проблема, что кнопка «Установить» неактивна.

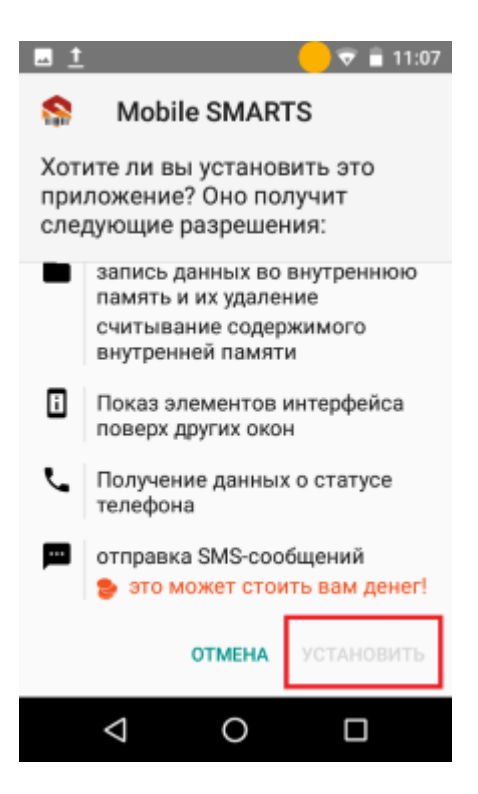

В таком случае на устройстве нужно найти приложение, которое отвечает за «яркость экрана» или «экономию батареи».

Заходим в «Настройки», далее «Приложения» – в списке ищем нужное приложение.

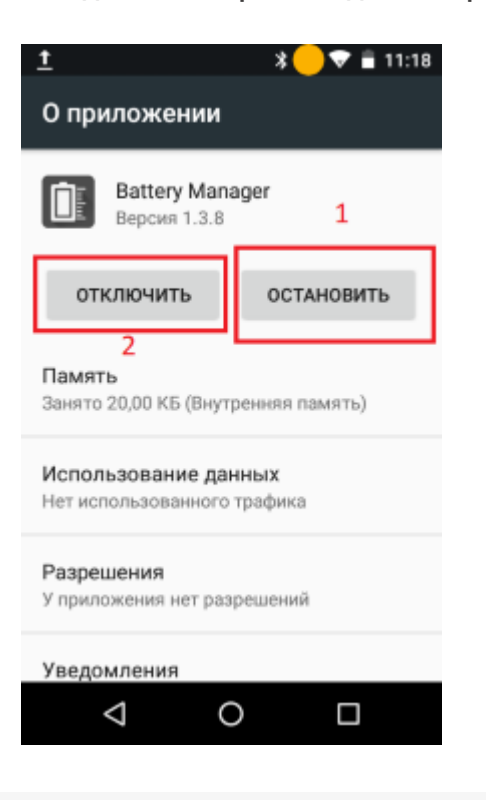

Сначала нажимаем «Остановить», затем «Отключить».

После возвращаемся к установке, кнопка «Установить» станет активной.

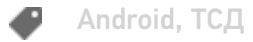

## Не нашли что искали?

Задать вопрос в техническую поддержку